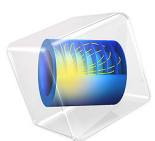

# Crevice Corrosion of Iron in an Acetic Acid/ Sodium Acetate Solution

# Introduction

Mass transport limitations within thin crevices can often result in significant concentration differences between the crevice opening (mouth) and end (tip). As a result of this differences in the local electrochemical environment, corrosion may occur.

This example models crevice corrosion of iron in an acetic acid/sodium acetate solution. The model reproduces the results of Walton (Ref. 1).

# Model Definition

The crevice investigated is 10 mm deep and 0.5 mm wide. Due to the high aspect ratio of the crevice a 1D model geometry is used, in which concentration variations along the width of the crevice are neglected.

Due to the absence of a supporting electrolyte the transport of all charged species need to be accounted for. All species are considered to be diluted in water. The Nernst-Planck equations, together with an electroneutrality condition, are used to describe the transport of the species in the electrolyte. A Tertiary Current Distribution Nernst-Planck interface is used to model the electrolyte potential and the transport of the species. The modeled species, together with their respective diffusion coefficients in water, are listed in Table 1.

| SPECIES               | D (dm <sup>2</sup> /s)·10 <sup>7</sup> |
|-----------------------|----------------------------------------|
| Fe <sup>2+</sup>      | 0.7                                    |
| FeOH <sup>+</sup>     | 1                                      |
| Na <sup>+</sup>       | 1.3                                    |
| СНЗСООН               | 1.1                                    |
| CH3COO <sup>-</sup>   | 1.1                                    |
| CH3COOFe <sup>+</sup> | 1.1                                    |

TABLE I: MODELED SPECIES WITH THEIR RESPECTIVE DIFFUSION COEFFICIENTS.

The modeled electrolyte has a higher viscosity than pure water. Thus, the diffusion coefficients listed in Table 1 are divided by a factor of four. Furthermore, the mobilities are calculated using the Nernst-Einstein relation:

$$u_{m,i} = \frac{D_i}{RT}$$

The conditions at the mouth of the crevice are set to a measured value for the electrolyte potential and to the bulk concentrations. No Flux / Insulation conditions are applied to the crevice tip.

# EQUILIBRIUM REACTIONS

The following equilibrium reactions occur in the electrolyte:

$$\begin{split} \mathrm{H_2O} + \mathrm{Fe}^{2+}(\mathrm{aq}) &\Leftrightarrow \mathrm{FeOH}^+(\mathrm{aq}) + \mathrm{H}^+(\mathrm{aq}) \qquad K_1 = 1.63 \cdot 10^{-7} \\ \mathrm{CH_3COOH}(\mathrm{aq}) &\Leftrightarrow \mathrm{H}^+(\mathrm{aq}) + \mathrm{CH_3COO}^-(\mathrm{aq}) \qquad K_2 = 1.75 \cdot 10^{-5} \\ \mathrm{CH_3COO}^-(\mathrm{aq}) + \mathrm{Fe}^{2+}(\mathrm{aq}) &\Leftrightarrow \mathrm{CH_3COOFe}^+(\mathrm{aq}) \qquad K_3 = 25.1 \end{split}$$

where  $K_1$  through  $K_3$  are the equilibrium constants. The self-ionization constant of water  $(K_w)$  is defined in the parameter file.

These reactions are modeled using the Equilibrium Reaction domain node; one for each reaction. The Equilibrium Reaction nodes solve for one additional degree of freedom each, where the additional degree of freedom represents the local reaction rate required in order to fulfill the equilibrium expression. The equilibrium expressions are based on the reaction stoichiometry and equilibrium constant  $K_k$  according to

$$K_k = \prod_i \left(\frac{c_i}{c_{a0}}\right)^{\upsilon_i}$$

where  $c_i$  (SI unit: mol/m<sup>3</sup>) is the concentration of species i,  $c_{a0}$  (SI unit: mol/m<sup>3</sup>) is the unit activity concentration and  $v_{ik}$  is the stoichiometric coefficient of species i in reaction k.

# ELECTROCHEMICAL REACTIONS

Iron dissolution occurs in the crevice according to

$$\operatorname{Fe}(s) \Leftrightarrow \operatorname{Fe}^{2+}(\operatorname{aq}) + 2e^{2}$$

Experimental polarization data available in corrosion material library is used for this reaction according to Figure 1, where the local current density (SI unit:  $A/m^2$ ) of the reaction is evaluated as:

$$i_{\rm Fe} = f(\phi_{\rm s} - \phi_{\rm l})$$

The whole crevice is modeled as a porous electrode (with a single pore), with the specific surface area 2/w (SI unit: 1/m).

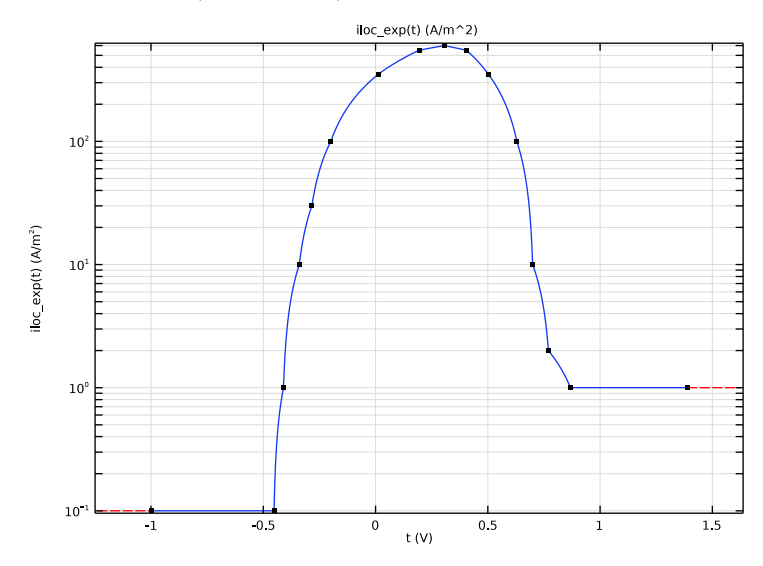

Figure 1: Polarization curve (anodic) for uncreviced iron.

# STUDY SETTINGS

Since the conductivity of the metal phase is very high, the electric potential is assumed to be constant over the crevice. Therefore, solving for  $\phi_s$  is disabled in the solver.

The problem is solved using a Auxiliary Sweep on a stationary solver, sweeping the potential in the electrode phase,  $V_{\text{pol}} = \phi_s$ , from -0.6 V to 0.844 V (SHE). The sweep is needed to ensure that the intended active-to-passive polarization behavior is captured in the simulation, since due to the non-monotonic shape of the polarization curve the problem may have more than one solution. (When there are multiple roots to a problem, the initial values will determine to which root COMSOL Multiphysics will converge.)

# Results and Discussion

Figure 2 shows the concentration distribution of the different species in the crevice. The sodium concentration is significantly lower in the crevice, compared to the bulk, whereas

the iron, which is dissolved in the crevice, and the iron complexes have higher concentrations toward the tip.

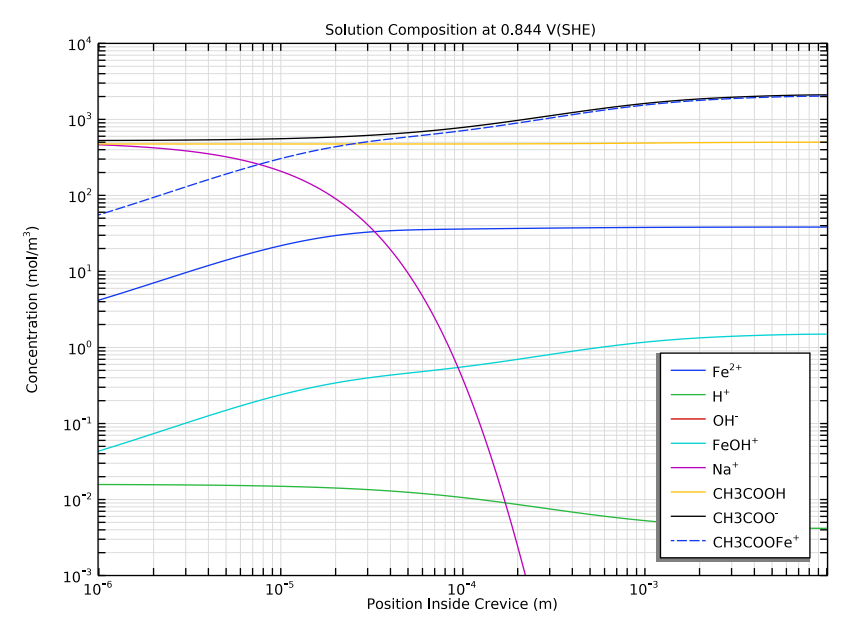

Figure 2: Concentration distribution in the crevice at 0.844 V(SHE).

Figure 3 shows the electrode potential of the metal, as compared to a reference electrode placed along the crevice surface in the electrolyte:

$$E_{\text{vs ref}} = \phi_s - \phi_{s, \text{ref}} = V_{\text{pol}} - (\phi_l + E_{\text{eq, ref}}) = V_{\text{pol}} - \phi_l$$

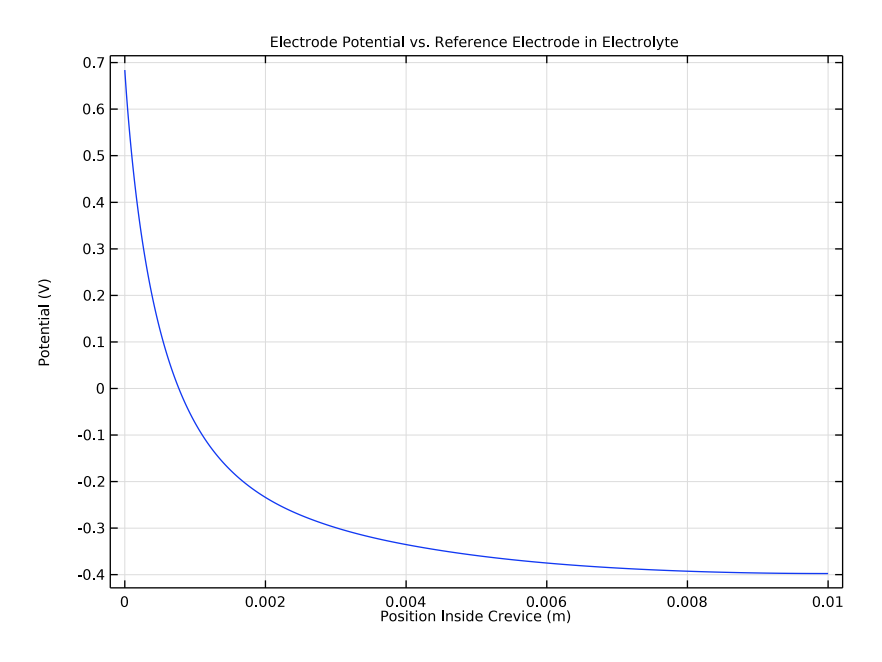

Figure 3: Electrode potential vs. reference placed in electrolyte.

Figure 4 shows the corrosion current density along the crevice. The highest corrosion rate occurs at a crevice depth of about 0.25 mm.

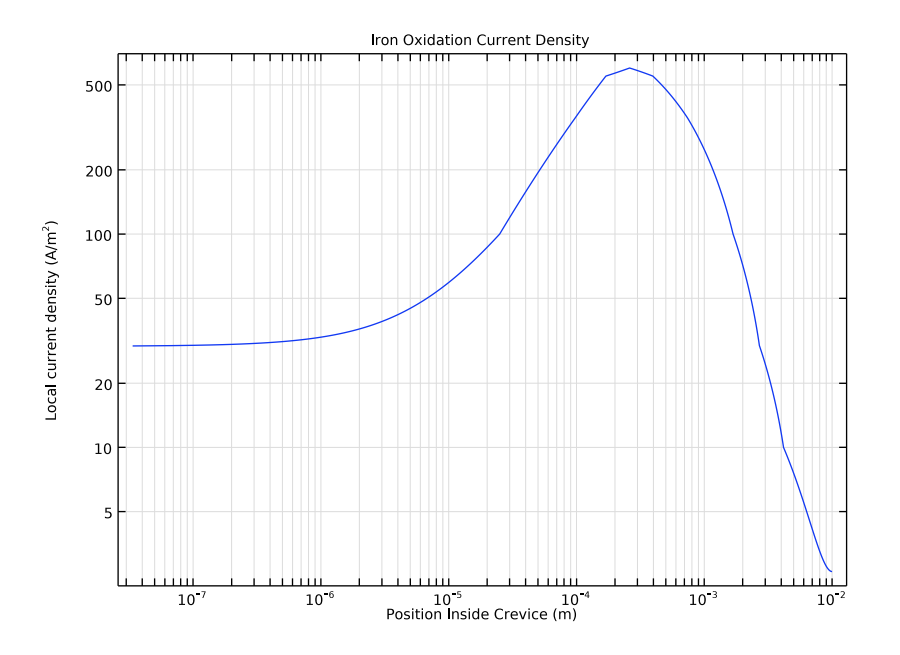

Figure 4: Corrosion current density in crevice.

# Reference

1. J.C Walton, "Mathematical Modeling of Mass Transport and Chemical Reaction in Crevice and Pitting Corrosion," *Corrosion Science*, vol. 30, no. 8/9, pp. 915–928, 1990.

**Application Library path:** Corrosion\_Module/Crevice\_and\_Pitting\_Corrosion/ crevice\_corrosion\_fe

# Modeling Instructions

From the File menu, choose New.

NEW

In the New window, click 🔗 Model Wizard.

#### MODEL WIZARD

- I In the Model Wizard window, click ID.
- 2 In the Select Physics tree, select Electrochemistry>Tertiary Current Distribution, Nernst-Planck>Tertiary, Water-Based with Electroneutrality (tcd).
- 3 Click Add.
- 4 In the Number of species text field, type 6.
- 5 In the **Concentrations** table, enter the following settings:

| cFe       |  |
|-----------|--|
| cFeOH     |  |
| cNa       |  |
| cCH3COOH  |  |
| cCH3COO   |  |
| cCH3C00Fe |  |
|           |  |

- 6 Click 🔿 Study.
- 7 In the Select Study tree, select General Studies>Stationary.
- 8 Click 🗹 Done.

# GLOBAL DEFINITIONS

Load the model parameters from a text file.

# Parameters 1

- I In the Model Builder window, under Global Definitions click Parameters I.
- 2 In the Settings window for Parameters, locate the Parameters section.
- **3** Click **b** Load from File.
- **4** Browse to the model's Application Libraries folder and double-click the file crevice\_corrosion\_fe\_parameters.txt.

# GEOMETRY I

The geometry consists of a single interval.

# Interval I (i1)

- I In the Model Builder window, under Component I (compl) right-click Geometry I and choose Interval.
- 2 In the Settings window for Interval, locate the Interval section.

**3** In the table, enter the following settings:

## Coordinates (m)

0 L

4 Click 📑 Build All Objects.

**5** Click the **- Zoom Extents** button in the **Graphics** toolbar.

# MATERIALS

Use the Corrosion Material Library to set up the material properties for the electrode kinetics at the Iron electrode surface.

## ADD MATERIAL

- I In the Home toolbar, click 🙀 Add Material to open the Add Material window.
- 2 Go to the Add Material window.
- 3 In the tree, select Corrosion>Elements>Fe in acetic acid/sodium acetate (Anodic).
- 4 Click Add to Component in the window toolbar.

# MATERIALS

Fe in acetic acid/sodium acetate (Anodic) (mat1)

In the Model Builder window, expand the Fe in acetic acid/sodium acetate (Anodic) (matl) node.

Interpolation I (iloc\_exp)

- In the Model Builder window, expand the Component I (comp1)>Materials>
  Fe in acetic acid/sodium acetate (Anodic) (mat1)>Local current density (lcd) node, then click Interpolation I (iloc\_exp).
- 2 In the Settings window for Interpolation, click 🗿 Plot.
- 3 Click y-Axis Log Scale in the window toolbar.

The plot should look like Figure 1.

4 In the Home toolbar, click 🙀 Add Material to close the Add Material window.

# TERTIARY CURRENT DISTRIBUTION, NERNST-PLANCK (TCD)

Start defining the physics with charge number at the Species Properties node. The crevice is modeled as a highly conductive porous electrode specifying the polarization potential in the metal phase at the crevice mouth.

# Species Charges 1

- In the Model Builder window, under Component I (compl)>Tertiary Current Distribution, Nernst-Planck (tcd) click Species Charges I.
- 2 In the Settings window for Species Charges, locate the Charge section.
- **3** In the  $z_{cFe}$  text field, type 2.
- **4** In the  $z_{cFeOH}$  text field, type 1.
- **5** In the  $z_{cNa}$  text field, type 1.

In the zcCH3COOH text field, keep the default setting 0.

- **6** In the  $z_{\text{cCH3COO}}$  text field, type -1.
- 7 In the  $z_{\text{cCH3COOFe}}$  text field, type 1.

Highly Conductive Porous Electrode 1

- I In the Physics toolbar, click Domains and choose Highly Conductive Porous Electrode.
- 2 In the Settings window for Highly Conductive Porous Electrode, locate the Domain Selection section.
- **3** From the Selection list, choose All domains.
- **4** Locate the **Model Input** section. From the *T* list, choose **User defined**. In the associated text field, type T.
- **5** Locate the **Diffusion** section. In the  $D_{cFe}$  text field, type DFe.
- **6** In the  $D_{cFeOH}$  text field, type DFeOH.
- 7 In the  $D_{cNa}$  text field, type DNa.
- 8 In the  $D_{\rm cCH3COOH}$  text field, type DCH3COOH.
- **9** In the  $D_{\rm cCH3COO}$  text field, type DCH3C00.
- **IO** In the  $D_{\rm cCH3COOFe}$  text field, type DCH3C00Fe.

Set the porosity to unity. This implies that all the volume of the modeled domain belongs to the electrolyte phase.

- II Locate the **Porous Matrix Properties** section. In the  $\varepsilon_1$  text field, type 1.
- 12 Locate the Effective Transport Parameter Correction section. From the Diffusion list, choose No correction.
- 13 Locate the Electrode Phase Potential Condition section. In the  $\phi_{s,ext}$  text field, type V\_pol.

# Porous Electrode Reaction I

Set up the iron oxidation electrode reaction using From material option for the local current density expression, which uses in-built interpolation polynomial.

- I In the Model Builder window, click Porous Electrode Reaction I.
- 2 In the Settings window for Porous Electrode Reaction, locate the Stoichiometric Coefficients section.
- **3** In the *n* text field, type **2**.
- **4** In the  $v_{cFe}$  text field, type -1.
- 5 Locate the Electrode Kinetics section. From the  $i_{loc.expr}$  list, choose From material.
- **6** Locate the **Active Specific Surface Area** section. In the  $a_v$  text field, type 2/w.

# Equilibrium Reaction 1

Add the three homogeneous equilibrium reactions. Note that the water auto-ionization equilibrium reaction is inherently included in the mathematical formulation of the waterbased with electroneutrality charge transport model, selected at the physics top node. It should hence not be included here.

- I In the Physics toolbar, click Domains and choose Equilibrium Reaction.
- 2 In the Settings window for Equilibrium Reaction, locate the Domain Selection section.
- **3** From the Selection list, choose All domains.
- **4** Locate the **Equilibrium Condition** section. In the  $K_{eq}$  text field, type K1.
- **5** Locate the **Stoichiometric Coefficients** section. In the  $v_{cFe}$  text field, type -1.
- **6** In the  $v_{cFeOH}$  text field, type 1.
- 7 In the  $v_{cH}$  text field, type 1.

#### Equilibrium Reaction 2

- I Right-click Equilibrium Reaction I and choose Duplicate.
- 2 In the Model Builder window, click Equilibrium Reaction 2.
- 3 In the Settings window for Equilibrium Reaction, locate the Equilibrium Condition section.
- **4** In the  $K_{eq}$  text field, type K2.
- 5~ Locate the Stoichiometric Coefficients section. In the  $\nu_{cFe}$  text field, type 0.
- **6** In the  $v_{cFeOH}$  text field, type 0.
- **7** In the  $v_{cCH3COOH}$  text field, type -1.
- 8 In the  $v_{cCH3COO}$  text field, type 1.

#### Equilibrium Reaction 3

- I Right-click Equilibrium Reaction 2 and choose Duplicate.
- 2 In the Settings window for Equilibrium Reaction, locate the Equilibrium Condition section.
- **3** In the  $K_{eq}$  text field, type K3.
- **4** Locate the **Stoichiometric Coefficients** section. In the  $v_{cFe}$  text field, type -1.
- **5** In the  $v_{cCH3COOH}$  text field, type 0.
- **6** In the  $v_{cCH3COO}$  text field, type -1.
- 7 In the  $v_{cCH3COOFe}$  text field, type 1.
- **8** In the  $v_{cH}$  text field, type 0.

# Initial Values 1

Set the initial values to the values at the crevice mouth.

- I In the Model Builder window, click Initial Values I.
- 2 In the Settings window for Initial Values, locate the Initial Values section.
- **3** In the *cFe* text field, type cFe0.
- 4 In the *cFeOH* text field, type cFeOH0.
- **5** In the cNa text field, type cNa0.
- 6 In the *cCH3COOH* text field, type cCH3C00H0.
- 7 In the *cCH3COO* text field, type cCH3C000.
- 8 In the *cCH3COOFe* text field, type cCH3C00Fe0.
- 9 In the *phil* text field, type phil\_mouth.

#### Concentration 1

Set the concentrations at the crevice mouth to the bulk.

- I In the Physics toolbar, click Boundaries and choose Concentration.
- **2** Select Boundary 1 only.

Since three equilibrium reactions are used in the adjacent domain, you may only constrain three (6-3=3) concentrations on the boundary. The three remaining concentration values will be determined by the equilibrium conditions. (If you set more than three concentrations on this boundary, the problem will be over-constrained and will not solve.)

- 3 In the Settings window for Concentration, locate the Concentration section.
- 4 Select the Species cFe check box.
- **5** In the  $c_{0,cFe}$  text field, type cFe0.

- 6 Select the Species cNa check box.
- 7 In the  $c_{0,cNa}$  text field, type cNa0.
- 8 Select the Species cCH3COOH check box.
- **9** In the  $c_{0,\text{cCH3COOH}}$  text field, type cCH3C00H0.

# Electrolyte Potential I

Specify the electrolyte potential at the crevice mouth.

- I In the Physics toolbar, click Boundaries and choose Electrolyte Potential.
- 2 Select Boundary 1 only.
- 3 In the Settings window for Electrolyte Potential, locate the Electrolyte Potential section.
- **4** In the  $\phi_{l,bnd}$  text field, type phil\_mouth.

# MESH I

Build a mesh with a finer resolution at the mouth.

# Size

- I In the Model Builder window, under Component I (comp1) right-click Mesh I and choose Edit Physics-Induced Sequence.
- 2 In the Settings window for Size, locate the Element Size section.
- 3 Click the **Custom** button.
- 4 Locate the Element Size Parameters section. In the Maximum element size text field, type 1e-5.
- 5 In the Maximum element growth rate text field, type 1.1.

#### Size 1

- I In the Model Builder window, right-click Edge I and choose Size.
- 2 In the Settings window for Size, locate the Geometric Entity Selection section.
- **3** From the **Geometric entity level** list, choose **Boundary**.
- 4 Select Boundary 1 only.
- 5 Locate the **Element Size** section. Click the **Custom** button.
- 6 Locate the Element Size Parameters section.
- 7 Select the Maximum element size check box. In the associated text field, type 1e-7.

# STUDY I

Use an auxiliary sweep with continuation to gradually increase the polarization potential.

Step 1: Stationary

- I In the Model Builder window, under Study I click Step I: Stationary.
- 2 In the Settings window for Stationary, click to expand the Study Extensions section.
- **3** Select the **Auxiliary sweep** check box.
- 4 Click + Add.
- **5** In the table, enter the following settings:

| Parameter name                            | Parameter value list           | Parameter unit |
|-------------------------------------------|--------------------------------|----------------|
| V_pol (Polarization potential vs.<br>SHE) | range(-0.6, 0.2, 0.8)<br>0.844 | V              |

- 6 In the Model Builder window, click Study I.
- 7 In the Settings window for Study, locate the Study Settings section.
- 8 Clear the Generate default plots check box.
- **9** In the **Home** toolbar, click **= Compute**.

# RESULTS

The following steps reproduce the plots from the Results and Discussion section. First modify the concentration plot to plot all concentrations.

# Concentrations

- I In the Home toolbar, click 🚛 Add Plot Group and choose ID Plot Group.
- 2 In the Settings window for ID Plot Group, type Concentrations in the Label text field.
- **3** Locate the **Data** section. From the **Parameter selection (V\_pol)** list, choose **Last**.
- 4 Click to expand the Title section. From the Title type list, choose Manual.
- 5 In the Title text area, type Solution Composition at 0.844 V(SHE).
- 6 Locate the Plot Settings section.
- 7 Select the x-axis label check box. In the associated text field, type Position Inside Crevice (m).
- 8 Select the y-axis label check box. In the associated text field, type Concentration (mol/m<sup>3</sup>).

# Line Graph I

- I Right-click Concentrations and choose Line Graph.
- 2 In the Settings window for Line Graph, locate the Selection section.
- **3** From the **Selection** list, choose **All domains**.

- 4 Locate the y-Axis Data section. In the Expression text field, type cFe.
- 5 Click to expand the Legends section. Select the Show legends check box.
- 6 From the Legends list, choose Manual.
- 7 In the table, enter the following settings:

#### Legends

Fe<sup>2+</sup>

Line Graph 2

- I Right-click Line Graph I and choose Duplicate.
- 2 In the Settings window for Line Graph, locate the y-Axis Data section.
- 3 In the **Expression** text field, type tcd.cH.
- **4** Locate the **Legends** section. In the table, enter the following settings:

#### Legends

H<sup>+</sup>

Line Graph 3

- I Right-click Line Graph 2 and choose Duplicate.
- 2 In the Settings window for Line Graph, locate the y-Axis Data section.
- 3 In the **Expression** text field, type tcd.cOH.
- 4 Locate the Legends section. In the table, enter the following settings:

# Legends

OH<sup>-</sup>

Line Graph 4

- I Right-click Line Graph 3 and choose Duplicate.
- 2 In the Settings window for Line Graph, locate the y-Axis Data section.
- **3** In the **Expression** text field, type cFeOH.
- 4 Locate the Legends section. In the table, enter the following settings:

#### Legends

FeOH<sup>+</sup>

Line Graph 5

I Right-click Line Graph 4 and choose Duplicate.

- 2 In the Settings window for Line Graph, locate the y-Axis Data section.
- **3** In the **Expression** text field, type cNa.
- **4** Locate the **Legends** section. In the table, enter the following settings:

#### Legends

Na<sup>+</sup>

Line Graph 6

- I Right-click Line Graph 5 and choose Duplicate.
- 2 In the Settings window for Line Graph, locate the y-Axis Data section.
- **3** In the **Expression** text field, type cCH3C00H.
- **4** Locate the **Legends** section. In the table, enter the following settings:

#### Legends

# СНЗСООН

Line Graph 7

- I Right-click Line Graph 6 and choose Duplicate.
- 2 In the Settings window for Line Graph, locate the y-Axis Data section.
- 3 In the Expression text field, type cCH3C00.
- 4 Locate the Legends section. In the table, enter the following settings:

#### Legends

CH3C00<sup>-</sup>

Line Graph 8

- I Right-click Line Graph 7 and choose Duplicate.
- 2 In the Settings window for Line Graph, locate the y-Axis Data section.
- **3** In the **Expression** text field, type cCH3C00Fe.
- 4 Locate the Legends section. In the table, enter the following settings:

#### Legends

CH3C00Fe<sup>+</sup>

5 Click to expand the Coloring and Style section. Find the Line style subsection. From the Line list, choose Dashed.

#### Concentrations

- I In the Model Builder window, click Concentrations.
- 2 In the Settings window for ID Plot Group, locate the Axis section.
- **3** Select the Manual axis limits check box.
- 4 In the x minimum text field, type 0.99e-6.
- 5 In the **x maximum** text field, type 0.0101.
- 6 In the y minimum text field, type 1e-3.
- 7 In the **y maximum** text field, type 1e4.
- 8 Select the x-axis log scale check box.
- 9 Select the y-axis log scale check box.
- 10 Locate the Legend section. From the Position list, choose Lower right.
- II In the **Concentrations** toolbar, click **O** Plot.

#### Electrode potential

The following plots the electrode potential versus a reference electrode in electrolyte at varying positions in the crevice.

- I In the Home toolbar, click 🚛 Add Plot Group and choose ID Plot Group.
- 2 In the Settings window for ID Plot Group, type Electrode potential in the Label text field.
- 3 Locate the Data section. From the Parameter selection (V\_pol) list, choose Last.
- 4 Locate the **Plot Settings** section.
- 5 Select the x-axis label check box. In the associated text field, type Position Inside Crevice (m).
- 6 Select the y-axis label check box. In the associated text field, type Potential (V).
- 7 Locate the Title section. From the Title type list, choose Manual.
- 8 In the **Title** text area, type Electrode Potential vs. Reference Electrode in Electrolyte.

#### Line Graph 1

- I Right-click Electrode potential and choose Line Graph.
- **2** Select Domain 1 only.
- 3 In the Settings window for Line Graph, locate the y-Axis Data section.
- **4** In the **Expression** text field, type V\_pol-phil.
- **5** In the **Electrode potential** toolbar, click **OM Plot**.

# Corrosion current density

The following plots the corrosion current density in the crevice.

- I In the Home toolbar, click 🚛 Add Plot Group and choose ID Plot Group.
- 2 In the Settings window for ID Plot Group, type Corrosion current density in the Label text field.
- 3 Locate the Data section. From the Parameter selection (V\_pol) list, choose Last.
- 4 Locate the Title section. From the Title type list, choose Manual.
- 5 In the Title text area, type Iron Oxidation Current Density.
- 6 Locate the Axis section. Select the x-axis log scale check box.
- 7 Select the **y-axis log scale** check box.

Line Graph 1

- I Right-click Corrosion current density and choose Line Graph.
- **2** Select Domain 1 only.
- 3 In the Settings window for Line Graph, click Replace Expression in the upper-right corner of the y-Axis Data section. From the menu, choose Component I (compl)> Tertiary Current Distribution, Nernst-Planck>Electrode kinetics>tcd.iloc\_perl - Local current density - A/m<sup>2</sup>.
- 4 Locate the x-Axis Data section. From the Parameter list, choose Expression.
- 5 Click Replace Expression in the upper-right corner of the x-Axis Data section. From the menu, choose Component 1 (comp1)>Geometry>Coordinate>x x-coordinate.
- 6 Locate the x-Axis Data section.
- 7 Select the Description check box. In the associated text field, type Position Inside Crevice.
- 8 In the Corrosion current density toolbar, click **O** Plot.